# DUO Phone App & FortiClient VPN software. DUO is a 2-step authenticator.

### **DUO TROUBLESHOOTING**

#### **Question #1 – Are you receiving the DUO Prompt?**

• Have the DUO phone app open - the notice does NOT always pop up automatically.

#### Question #2 – Are you reaching 40% on the progress bar?

• Your Wi-Fi is too weak and needs a stronger signal. Try a hotspot or another wireless location.

If both answers are 'Yes' and you are still unable to connect, then submit a DAS ticket.

# How to Register with DUO

### 1. Request Enrollment

- If you need to enroll or have your DUO documentation resent, please submit a DAS Ticket with the subject "DUO Enrollment."

- For first-time enrollment, be sure to include the name of your manager in the request.

#### 2. Check Your Email

- You will receive an email from DUO Security at your MNHC email address. (See example image below.)

- Follow the instructions as outlined in the Email.

# 3. Install the DUO Mobile App and Register with DUO

- Download the DUO Mobile app from your phone's app store (Apple App Store or Google Play Store).

#### 4. Complete the VPN Agreement

- Follow the instructions in the DUO email and complete the **MNHC VPN and Remote Access Form** using the link provided below.

MNHC VPN Form Instructions

# MNHC VPN and Remote Access Form

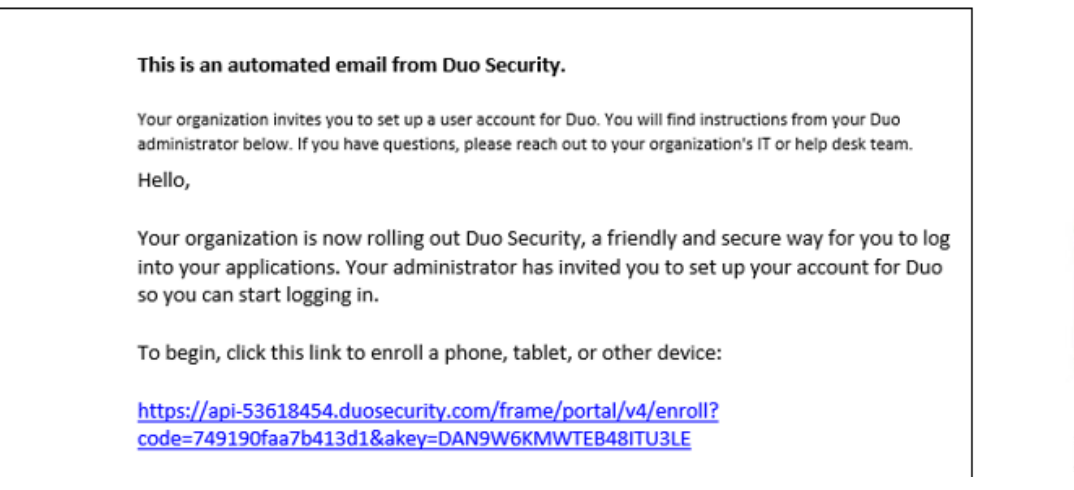

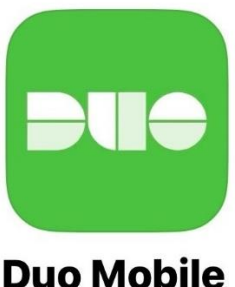

# FortiClient Software: How to Connect to MNHC VPN

Open up FortiClient on the desktop to launch the login screen.

- The username and password are the same as your Windows login when logging into the **FortiClient VPN** software.
- When logging into the VPN, the progress bar will reach 40% and the **DUO prompt** will ask you to accept. View the above troubleshooting tips if needed.

| FortiClient - Zero Trust Fabric Agent<br>File Help |             | - 0                                                                  | × |
|----------------------------------------------------|-------------|----------------------------------------------------------------------|---|
| FortiClient VPN                                    |             | <b>#</b> 0 0 0                                                       |   |
|                                                    |             |                                                                      |   |
| VPN Name                                           | Status: 42% | When Status<br>Reaches Above<br>40% - Your DUO<br>Notice Will Appear |   |
| Username                                           | great       |                                                                      |   |
| Password                                           |             |                                                                      |   |
|                                                    | Disconnect  |                                                                      |   |

For Troubleshooting Tips, look at the top of this document.